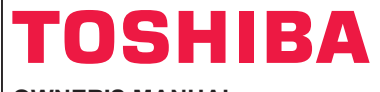

# **OWNER'S MANUAL**

# IMS / LC / VRF Wireless Interface

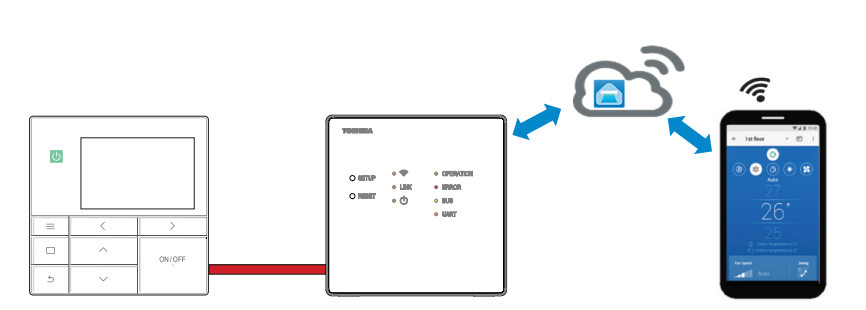

# **Toshiba Home AC Control**

Please visit the application store on your device to download and install Toshiba Home AC Control application.

# Toshiba Home AC Control application support

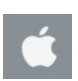

iOS 9.0 or later.

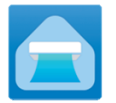

Application Keyword : Toshiba Home AC Control

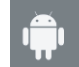

Android : Version 5.0 or later.

# About Toshiba Home AC Control

- 1. Toshiba Home AC Control can control system operation by smartphone or tablet (mobile device) via internet connection.
- 2. Everywhere control, software run on Cloud system and mobile device can set and monitor system operation.
- 3. Everyone can control, 1 Wireless interface maximum 5 User (use 1 email register).
- 4. Multi system control, 1 user can control 16 system.

Note :

- 1. Wireless interface can register only 1 email address, if register with new email current email will invalid.
- 2. 1 email address can use for register 5 mobile devices for control same system.

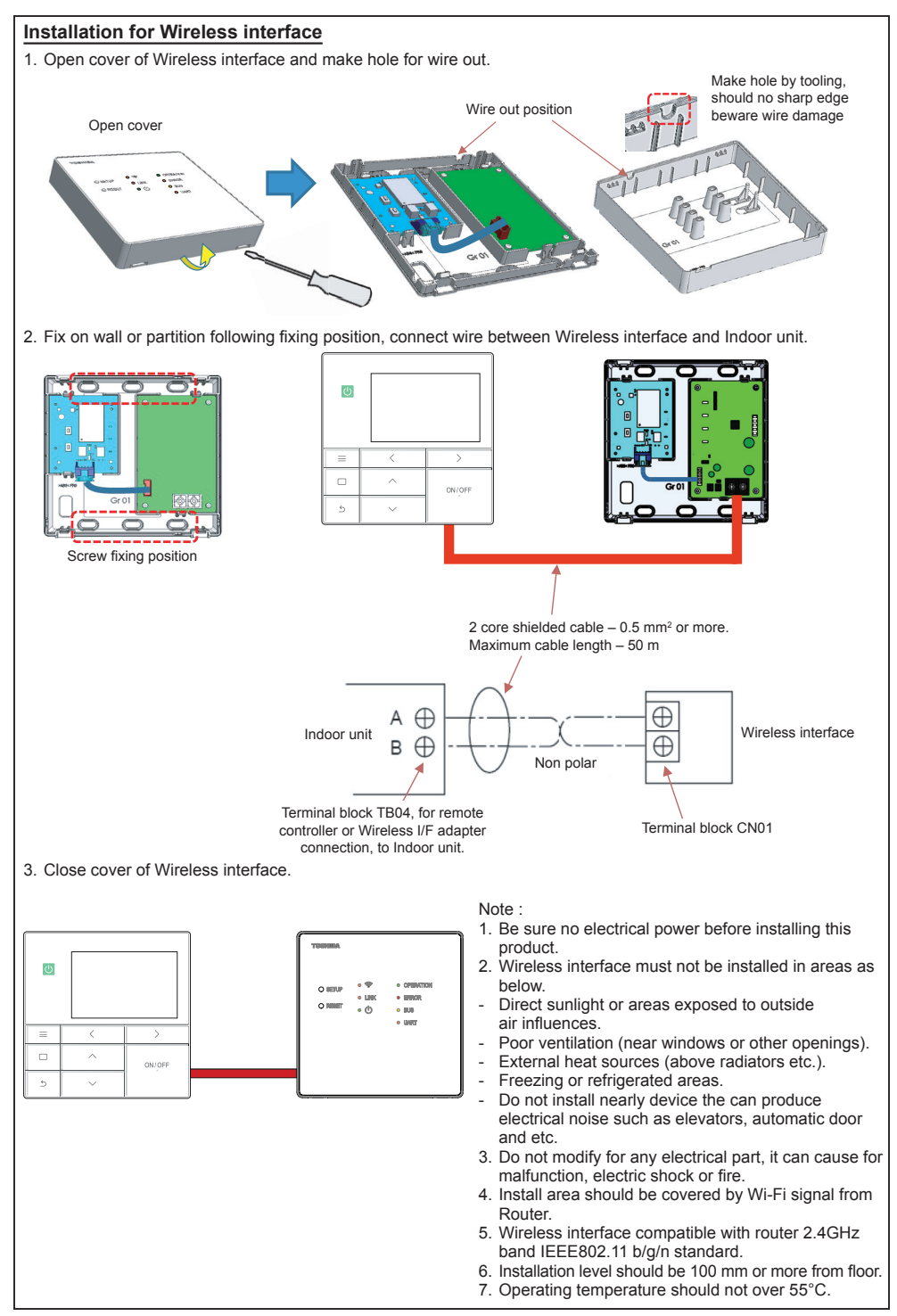

# Installation for Wireless interface

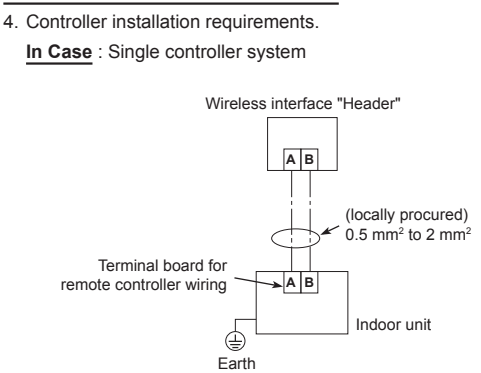

## How to install

1. Set the DIP SW30 bit 4 ON for Wireless interface as "Header". (The default Wireless interface SW30 bit 4 setting OFF is "Follower".)

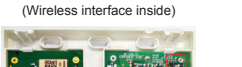

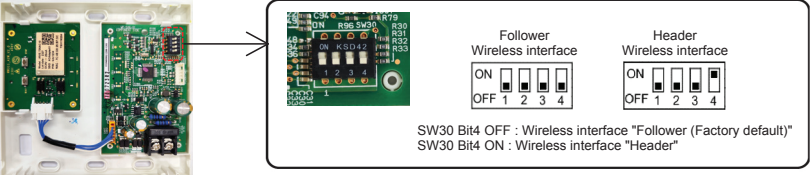

In Case : Dual controller system, one unit is operated by multiple controllers.

(Wired remote controller and Wireless interface, The maximum of two controllers can be set)

# How to install

For a dual controller system, install the controllers in following way.

- 1. Set one controller Wired remote controller or Wireless interface as the header controller. (The default Wired remote controller setting is "Header".)
- 2. Set the DIP SW30 bit 4 ON/OFF for Wireless interface.

(The default Wireless interface SW30 bit 4 setting OFF is "Follower".)

# Basic wiring diagram

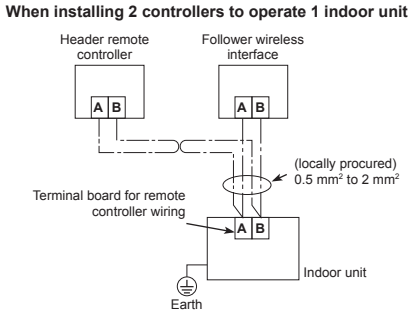

#### When branching from the "Header controller"

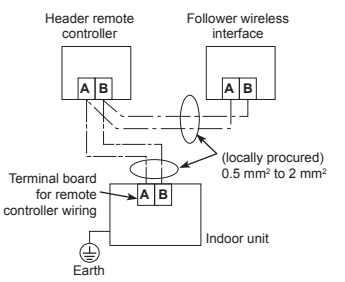

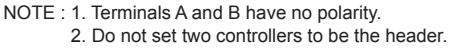

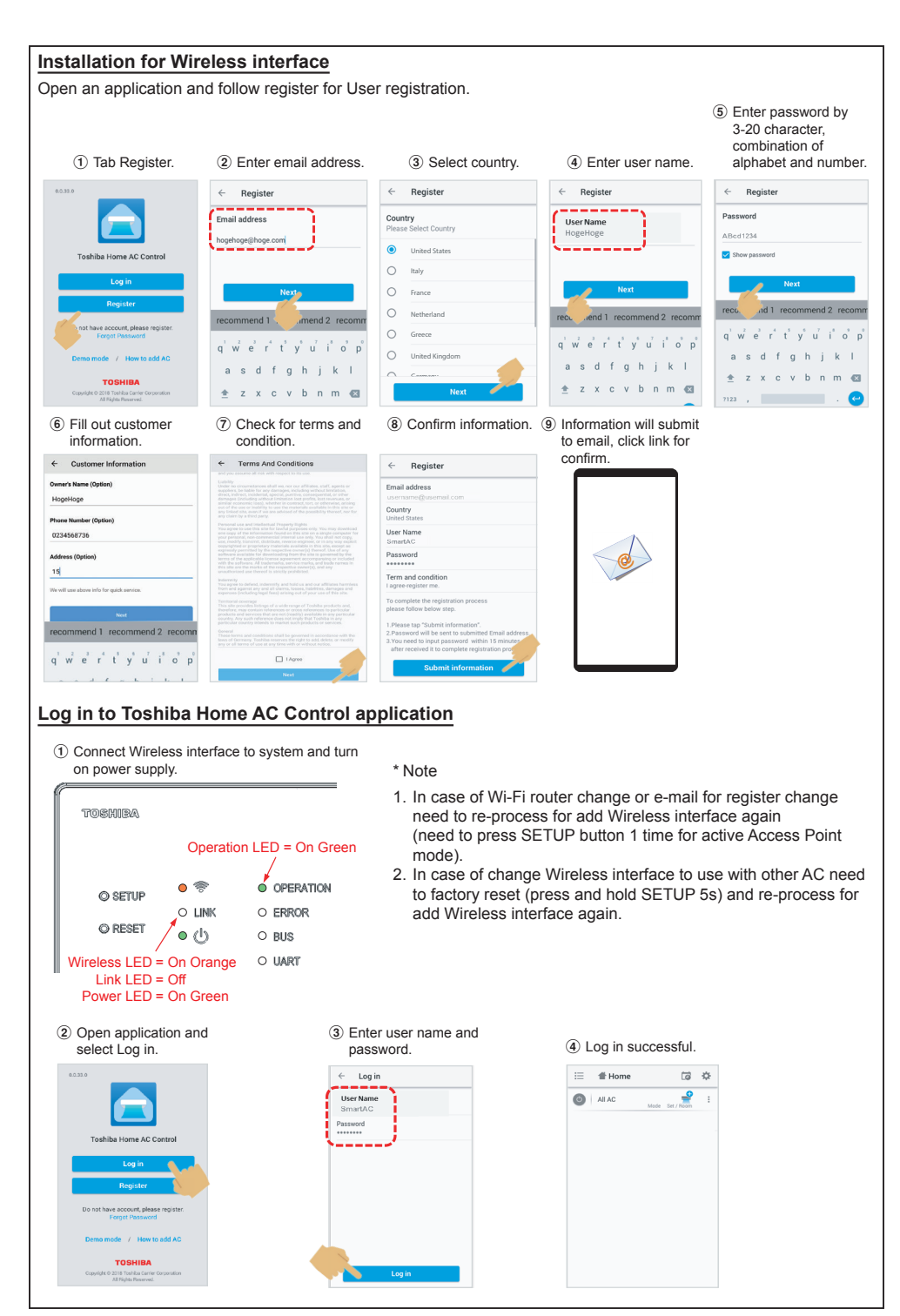

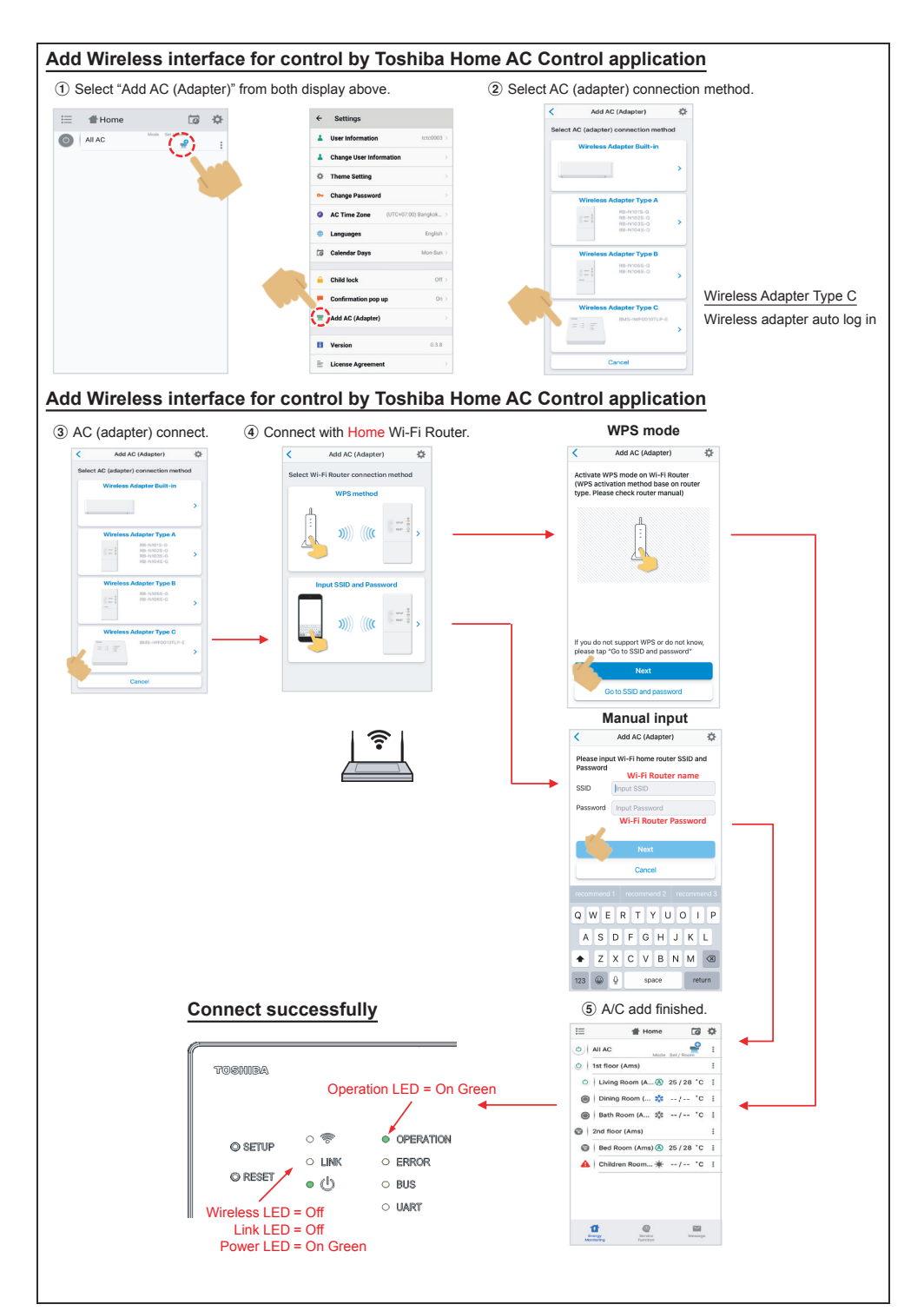

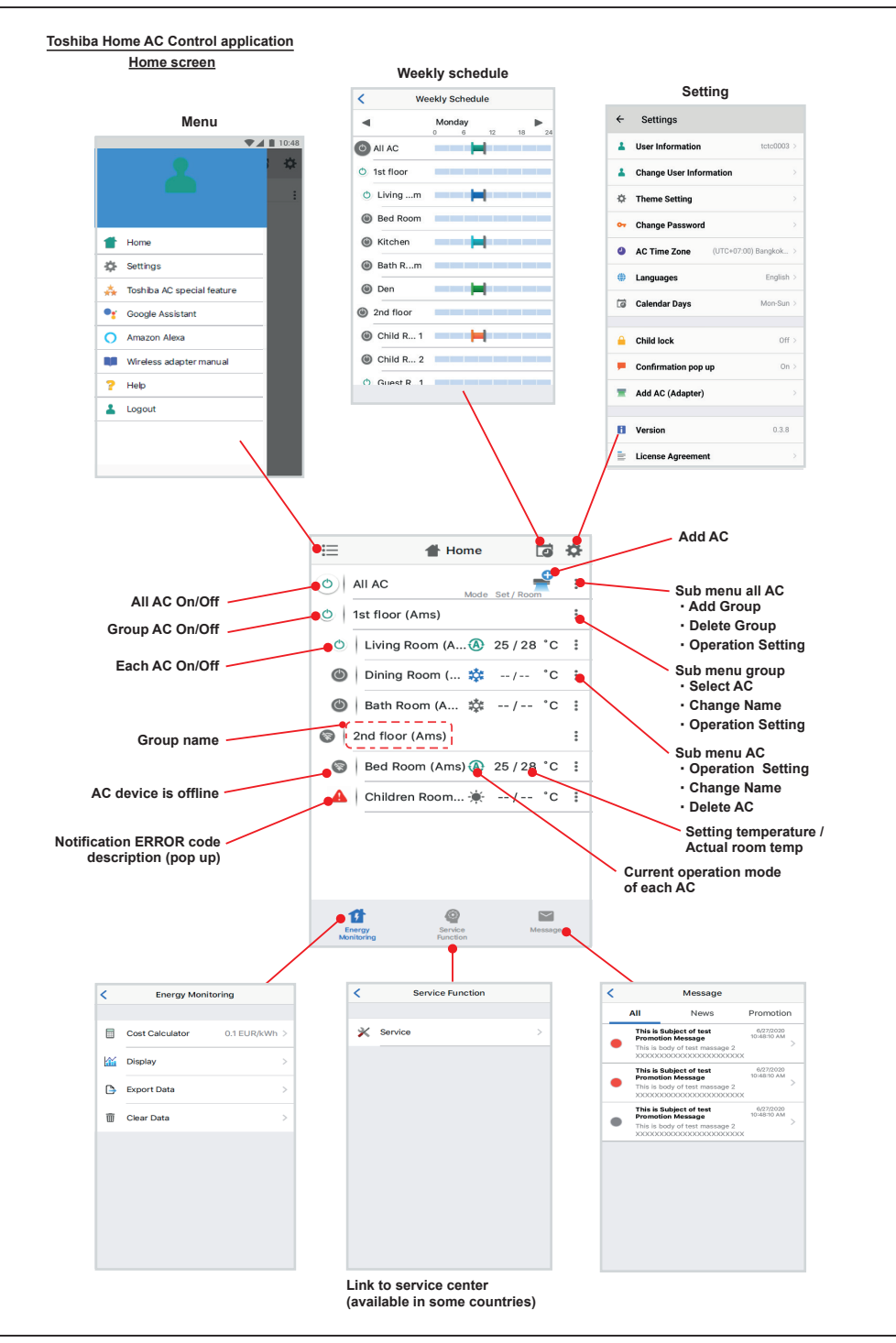

#### Mode and Condition setting

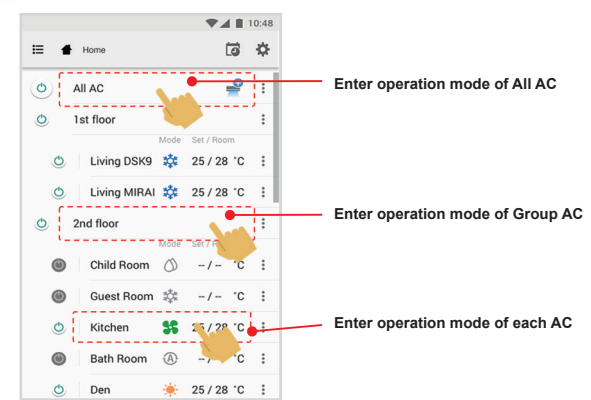

### Mode select for Toshiba Home AC Control application

Provide for 5 operation modes

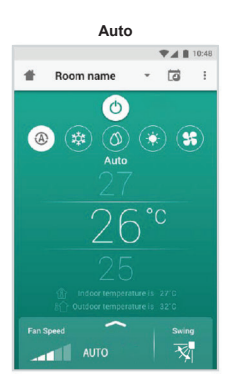

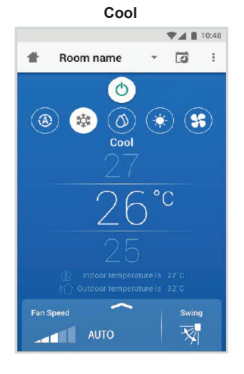

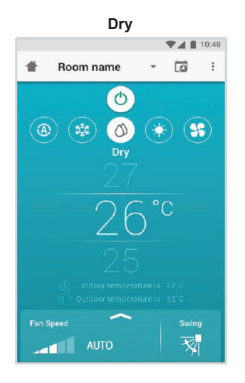

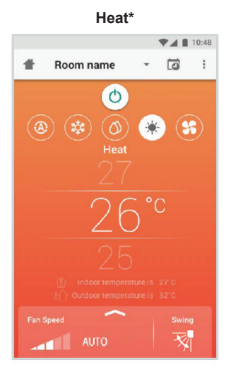

\* This "Heat mode" is only available for Heat Pump product.

Fan only

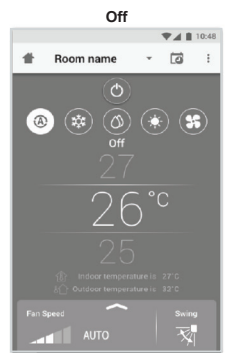

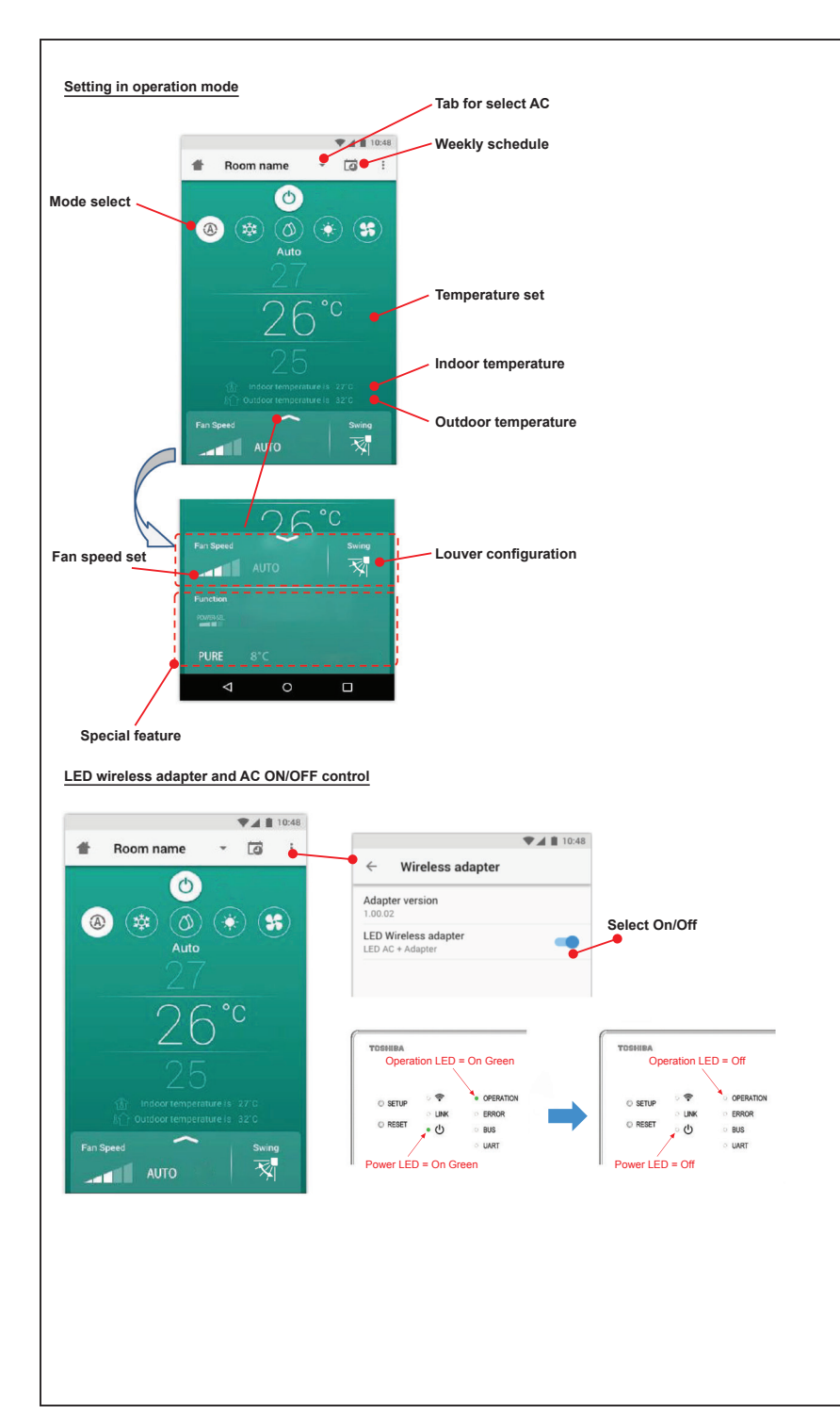

#### Group operation

Maximum 3 groups

1 Group maximum = 10 units.

# Add group

|                                                                              |                                                                                                    |                                                                                      |                                                                                       | 10:48                                                                          |                                                                                                    |                                                                                                    | ▼⊿ 🗎 10:48                                                                                                    |                                                                                                    |
|------------------------------------------------------------------------------|----------------------------------------------------------------------------------------------------|--------------------------------------------------------------------------------------|---------------------------------------------------------------------------------------|--------------------------------------------------------------------------------|----------------------------------------------------------------------------------------------------|----------------------------------------------------------------------------------------------------|----------------------------------------------------------------------------------------------------|----------------------------------------------------------------------------------------------------|
| Ξ                                                                            | Select                                                                                                    |                                                                                      | Ē                                                                                     | ₽                                                                              | =                                                                                                    | Select                                                                                                    | ÷ 5                                                                                                    | 🗄 Select 🚺                                                                                                    |
| 01                                                                           | All AC                                                                                                    | Mode                                                                                 | Set / Room                                                                            | :.                                                                             | ٢                                                                                                    | All AC                                                                                                    | Mc                                                                                                    | O Create a new group                                                                                                    |
| 0                                                                            | 1st floor                                                                                                    |                                                                                      |                                                                                       | ÷                                                                              | O                                                                                                    | 1st floor                                                                                                    | Add Group                                                                                                    | Enter group name                                                                                                    |
| ٢                                                                            | Living Room                                                                                                    | ۵                                                                                    | 25/28°0                                                                               | : :                                                                            | 2                                                                                                    | D Living Roon                                                                                                    | Delete Group                                                                                                    | CANCEL OK                                                                                                    |
| ٢                                                                            | Bed Room                                                                                                    | *                                                                                    | 25 / 28 °0                                                                            | : :                                                                            |                                                                                                    | 5 Bed Room                                                                                                    | S Operation Setting                                                                                                    | 🕐   Bed Room 🗰 25 / 28 1                                                                                                    |
| ٩                                                                            | Kitchen                                                                                                    | \$\$                                                                                 | 25/28 °0                                                                              | : :                                                                            |                                                                                                    | 5 Kitchen                                                                                                    | 35 25/28 °C :                                                                                                    | 👲 Kitchen 😽 25/28 🕯                                                                                                    |
| ۲                                                                            | Child Room                                                                                                    |                                                                                      |                                                                                       | :                                                                              | ۲                                                                                                    | Child Room                                                                                                    | 1                                                                                                    | recommend 1 recommend 2 re                                                                                                    |
| ۲                                                                            | Child Roo1                                                                                                    | 蓉                                                                                    | -/- °C                                                                                | : :                                                                            | <                                                                                                    | Child Roo                                                                                                    | 1 🌼 -/- °C 🗄                                                                                                    | $q^{1} w^{2} e^{3} r^{4} t^{5} y^{6} u^{7} i^{8} q^{6}$                                                                                                    |
| ۲                                                                            | Child Roo2                                                                                                    | A                                                                                    | -/- °C                                                                                | : :                                                                            | (                                                                                                    | Child Roo                                                                                                    | 2 🕢 -/- 'C 🚦                                                                                                    | as dfghjk                                                                                                    |
| 0                                                                            | Den                                                                                                    | ۰                                                                                    | 25/28 °C                                                                              | :                                                                              |                                                                                                    | Den                                                                                                    | 🌞 25/28 °C 🚦                                                                                                    | 🚖 z x c v b n m                                                                                                    |
| 0                                                                            | Bath Room                                                                                                    | 0                                                                                    | -/- °C                                                                                | : :                                                                            | O                                                                                                    | Bath Room                                                                                                    | Q -/c :                                                                                                    | 7123                                                                                                    |
| Id AC                                                                        | in group                                                                                                    |                                                                                      |                                                                                       |                                                                                | Add                                                                                                    | AC (Adaptar)                                                                                                    |                                                                                                    |                                                                                                    |
| Id AC                                                                        | in group                                                                                                    |                                                                                      | ₹41                                                                                   | 10:48                                                                          | Add                                                                                                    | AP (Adoptor)                                                                                                    | ♥⊿ 🛢 10:48                                                                                                    | ₹4                                                                                                    |
|                                                                              | Select                                                                                                    |                                                                                      | ▼⊿ I<br>[]                                                                            | 10:48                                                                          | :=                                                                                                    | Select                                                                                                    | ▼⊿ ∎ 10:48<br>CC \$                                                                                                    | i≣ Select to                                                                                                    |
|                                                                              | Select                                                                                                    | Mode                                                                                 | Set / Room                                                                            | 10:48                                                                          |                                                                                                    | Select<br>All AC                                                                                                    | ▼ ▲ ■ 10:48                                                                                                    | i≣ Select Contract Contract C |
|                                                                              | Select<br>All AC<br>1st floor                                                                                  | Mode                                                                                 | Set / Room                                                                            | 10:48<br>*                                                                     |                                                                                                    | Select<br>All AC<br>1st floor                                                                                                    | Vide Set / Room                                                                                                    | Select       Child Room       Please Select AC                                                                                                    |
|                                                                              | Select<br>All AC<br>1st floor                                                                                  | Mode                                                                                 | Set / Room<br>25 / 28 *0                                                              | 110:48<br>**<br>:<br>:<br>:<br>:                                               |                                                                                                    | Select All AC String Roon                                                                                                    | 1048<br>1048<br>1048 | Child Room<br>Please Select AC<br>Child Room                                                                                                    |
|                                                                              | Select All AC Ist floor Living Room Bed Room                                                                   | Mode<br>(A)<br>(A)                                                                   | Set / Room<br>25 / 28 °C<br>25 / 28 °C                                                | 10:48<br>**<br>:<br>:<br>:<br>:<br>:<br>:<br>:<br>:<br>:<br>:<br>:<br>:<br>:   |                                                                                                    | Select<br>All AC<br>1 St floor<br>2   Living Room<br>2   Bed Room                                                                     | Image: Sect / Recent         Image: Sect / Recent         Image: Se                                                                                                    | <ul> <li>Select</li> <li>Child Room</li> <li>Please Select AC</li> <li>Liming room</li> <li>Bed Room</li> <li>Kitchen</li> </ul>                                                                                                    |
|                                                                              | Select All AC Ist floor Living Room Bed Room Kitchen                                                           | Mode<br>(A)<br>SS                                                                    | Set / Room<br>25 / 28 °C<br>25 / 28 °C<br>25 / 28 °C                                  | 1 10:48<br>**<br>:<br>:<br>:<br>:<br>:<br>:<br>:<br>:<br>:<br>:<br>:<br>:<br>: |                                                                                                    | Select<br>All AC<br>1st floor<br>Living Room<br>Bed Room                                                                              | Image: Set / Room         Image: Set / Room           Image: Set / Room         Image: Set / Room           Image: Set / Room         Image: Set / Room </td <td><ul> <li>Select</li> <li>Child Room</li> <li>Please Select AC</li> <li>Long toon</li> <li>Bed Room</li> <li>Kitchen</li> <li>Child Room 1</li> </ul></td>                                                                                                    | <ul> <li>Select</li> <li>Child Room</li> <li>Please Select AC</li> <li>Long toon</li> <li>Bed Room</li> <li>Kitchen</li> <li>Child Room 1</li> </ul>                                                                                                    |
|                                                                              | Select All AC Ist floor Living Room Bed Room Kitchen Child Room                                                | Mode<br>(A)<br>(A)<br>(A)<br>(A)<br>(A)<br>(A)<br>(A)<br>(A)                         | Set / Room<br>25 / 28 °C<br>25 / 28 °C                                                | 10:48<br>**<br>:<br>:<br>:<br>:<br>:<br>:<br>:<br>:<br>:<br>:<br>:<br>:<br>:   | <ul> <li>□</li> <li>□</li></ul> | Select<br>All AC<br>1 ast floor<br>2   Living Room<br>2   Kitchen<br>  Child Room                                                     | Image: None of the set of the set of the s                                                                                                    | <ul> <li>Select</li> <li>Child Room</li> <li>Please Select AC</li> <li>commy room</li> <li>Bed Room</li> <li>Kitchen</li> <li>Child Room 1</li> <li>Child Room 2</li> </ul>                                                                                                    |
|                                                                              | Select<br>All AC<br>1st floor<br>  Living Room<br>  Bed Room<br>  Kitchen<br>Child Room1                       | Mode<br>©<br>S<br>S<br>S<br>S<br>S<br>S<br>S<br>S<br>S<br>S<br>S<br>S<br>S           | Set / Room       25 / 28 'C       25 / 28 'C       25 / 28 'C       - / - 'C          | 10:48                                                                          | III 0 0 0 0 0                                                                                                    | Select<br>All AC<br>1 Ist floor<br>2   Living Room<br>2   Bed Room<br>2   Kitchen<br>1 Child Room<br>3   Child Room                   | Control Control Contro Control Control Control Control Control Control Control Control C                                                                                                    | <ul> <li>Select</li> <li>Child Room</li> <li>Please Select AC</li> <li>uring room</li> <li>Bed Room</li> <li>Kitchen</li> <li>Child Room 1</li> <li>Child Room 2</li> <li>Den</li> </ul>                                                                                                    |
|                                                                              | Select<br>All AC<br>1st floor<br>  Living Room<br>  Bed Room<br>  Kitchen<br>Child Room1<br>  Child Roo1       | Mode<br>&<br>S<br>S<br>S<br>S<br>S<br>S<br>S<br>S<br>S<br>S<br>S<br>S<br>S           | Set / Room     Set / Room     25 / 28 *0     25 / 28 *0     -/ *0     -/ *0     -/ *0 |                                                                                |                                                                                                    | Select<br>All AC<br>1st floor<br>Living Room<br>Bed Room<br>Kitchen<br>Child Room<br>Child Room                                       |                                                                                                    | <ul> <li>Select</li> <li>Child Room</li> <li>Please Select AC</li> <li>uming incomi</li> <li>Bed Room</li> <li>Kitchen</li> <li>Child Room 1</li> <li>Child Room 1</li> <li>Child Room 2</li> <li>Den</li> <li>Bath Room</li> </ul>                                                                                                    |
| Add AZ<br>Add AZ<br>()<br>()<br>()<br>()<br>()<br>()<br>()<br>()<br>()<br>() | Select<br>All AC<br>1st floor<br>  Living Room<br>  Bed Room<br>  Kitchen<br>Child Roo1<br>  Child Roo2<br>Den | Mode<br>&<br>S<br>S<br>A<br>A<br>A<br>A<br>A<br>A<br>A<br>A<br>A<br>A<br>A<br>A<br>A | Set / Room<br>25 / 28 °C<br>25 / 28 °C<br>25 / 28 °C<br>- / - °C<br>25 / 28 °C        |                                                                                |                                                                                                    | Select<br>All AC<br>1st floor<br>2   Living Room<br>2   Bed Room<br>2   Kitchen<br>2   Child Room<br>3   Child Room<br>3   Child Room | Change Name     Operation Setting                                                                                                    | <ul> <li>Select</li> <li>Child Room</li> <li>Please Select AC</li> <li>Lering room</li> <li>Bed Room</li> <li>Kitchen</li> <li>Child Room 1</li> <li>Child Room 2</li> <li>Den</li> <li>Bath Room</li> </ul>                                                                                                    |

## Delete AC in group

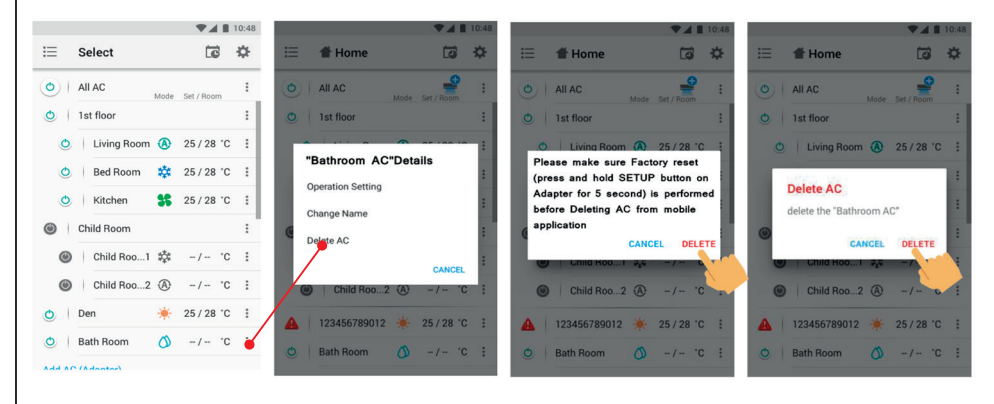

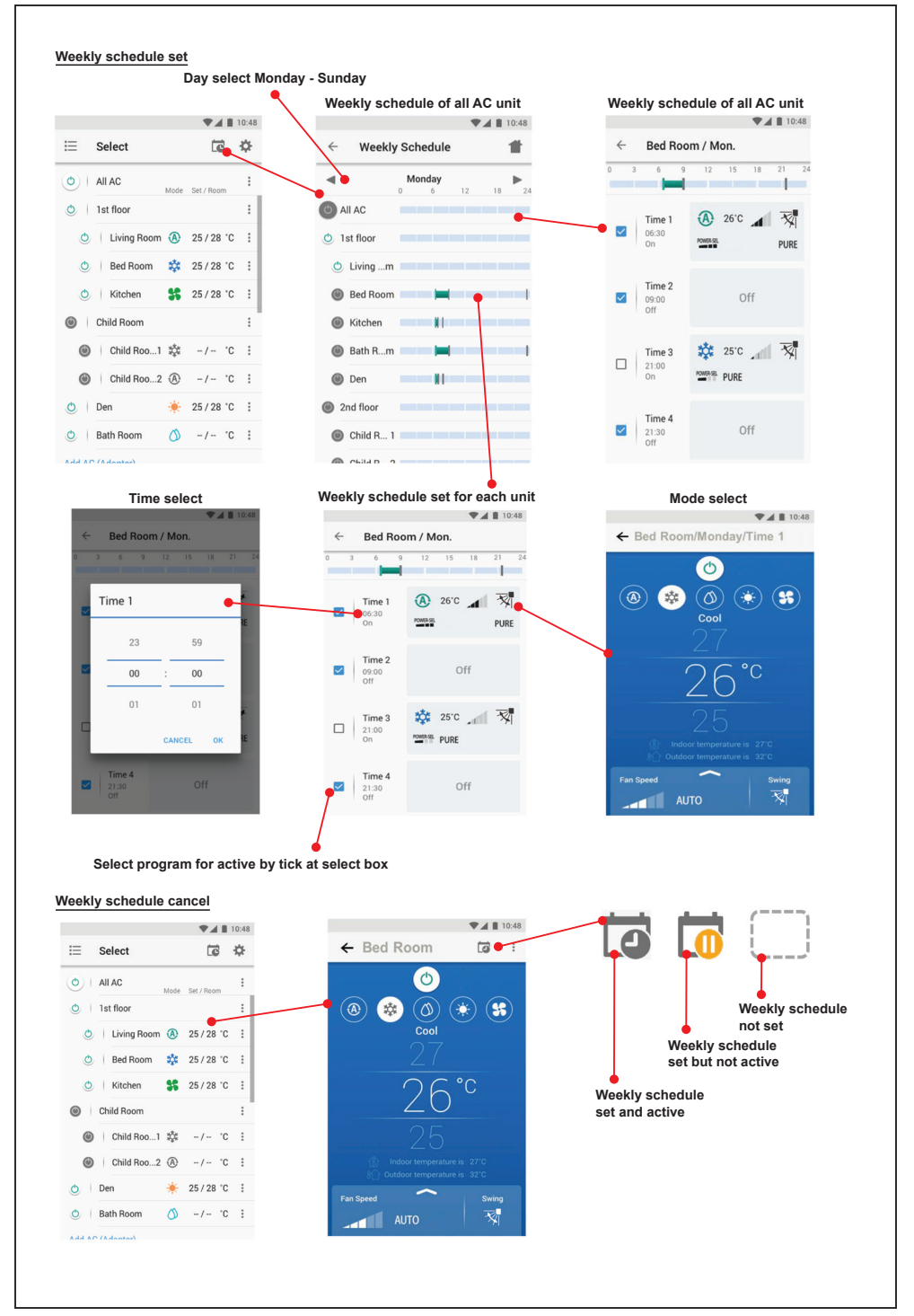

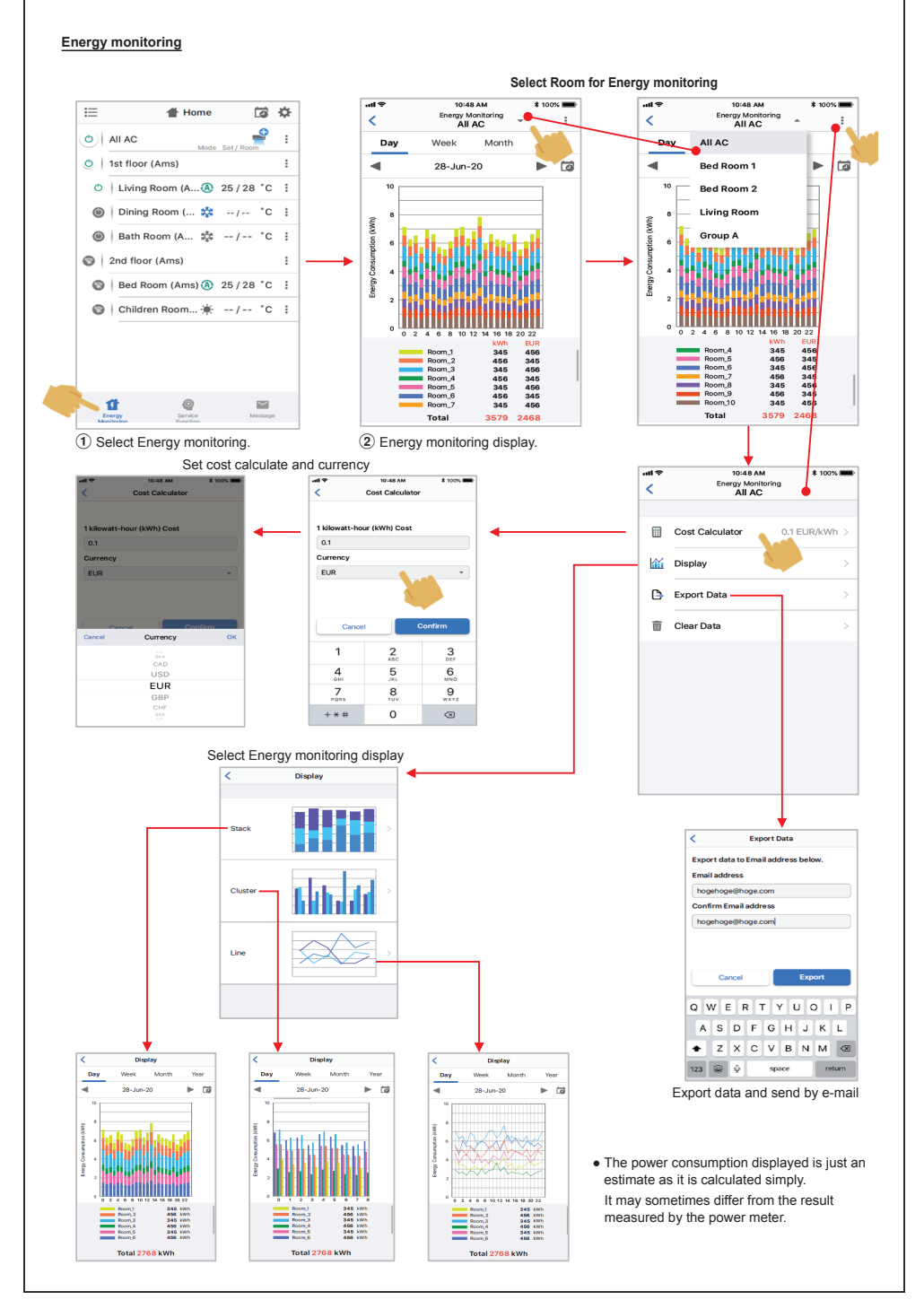

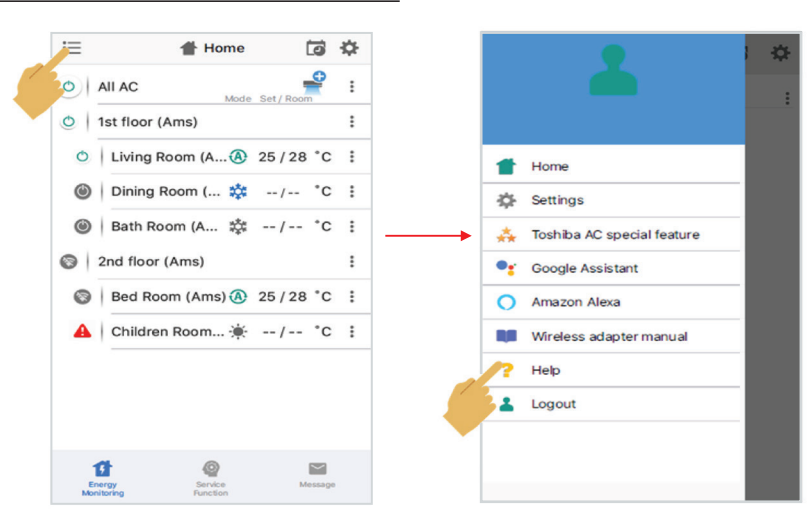

In case of have some problem can check from Help menu

## Google Assistant

## Link account setup and add devices (ACs)

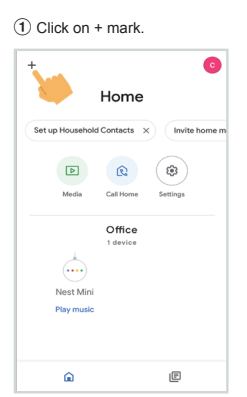

(4) Search Toshiba Home AC Control.

X Toshiba Home AC Control

Add new

10

Select Set up device.

| ×    | Add and manage ····  |
|------|----------------------|
| Add  | to home              |
| 9    | Set up device        |
| +2   | person to home       |
| ð    | Create speaker group |
| A    | Create new home      |
| Add  | services             |
| ¢    | Videos               |
| J,   | Music                |
| ۲    | Rebates & rewards    |
| 2,   | Pro services         |
| Offe | rrs                  |

(5) Input Username and Password.

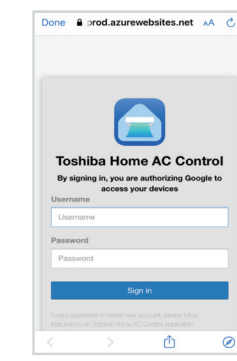

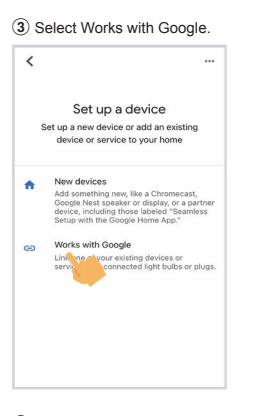

(6) Link account finished, Choose device.

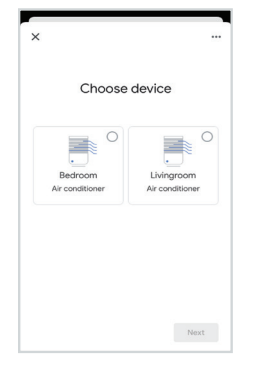

# Google Assistant command

| Command Catagoriza                  | English Language                                             |  |  |
|-------------------------------------|--------------------------------------------------------------|--|--|
| Command Categorize                  | Example command device name is [Bed room]                    |  |  |
| Power control                       | OK Google, turn on the [Bed room].                           |  |  |
| (ON/OFF)                            | OK Google, turn off the [Bed room].                          |  |  |
|                                     | OK Google, set the [Bed room] to Cool mode.                  |  |  |
|                                     | OK Google, set the [Bed room] to Heat mode.                  |  |  |
| Mode setting                        | OK Google, set the [Bed room] to Dry mode.                   |  |  |
|                                     | OK Google, set the [Bed room] to Auto mode.                  |  |  |
|                                     | OK Google, set the [Bed room] to Fan mode.                   |  |  |
|                                     | OK Google, set the [Bed room] temperature to 22 degrees.     |  |  |
| Temperature setting                 | OK Google, increase the [Bed room] temperature by 1 degrees. |  |  |
|                                     | OK Google, decrease the [Bed room] temperature by 2 degrees. |  |  |
|                                     | OK Google, set the [Bed room] fan speed to Auto.             |  |  |
|                                     | OK Google, set the [Bed room] fan speed to Low.              |  |  |
|                                     | OK Google, set the [Bed room] fan speed to Low plus.         |  |  |
| Ean speed setting                   | OK Google, set the [Bed room] fan speed to Medium.           |  |  |
| (Decommond to use English language) | OK Google, set the [Bed room] fan speed to Medium plus.      |  |  |
| (Recommend to use English language) | OK Google, set the [Bed room] fan speed to High.             |  |  |
|                                     | OK Google, set the [Bed room] fan speed to Quiet.            |  |  |
|                                     | OK Google, increase the [Bed room] fan speed.                |  |  |
|                                     | OK Google, decrease the [Bed room] fan speed.                |  |  |
| Status inquin/                      | OK Google, what is the [Bed room] set to ?                   |  |  |
|                                     | OK Google, what is the temperature in the [Bed room] ?       |  |  |

## Amazon Alexa

#### Link account setup and add devices (ACs)

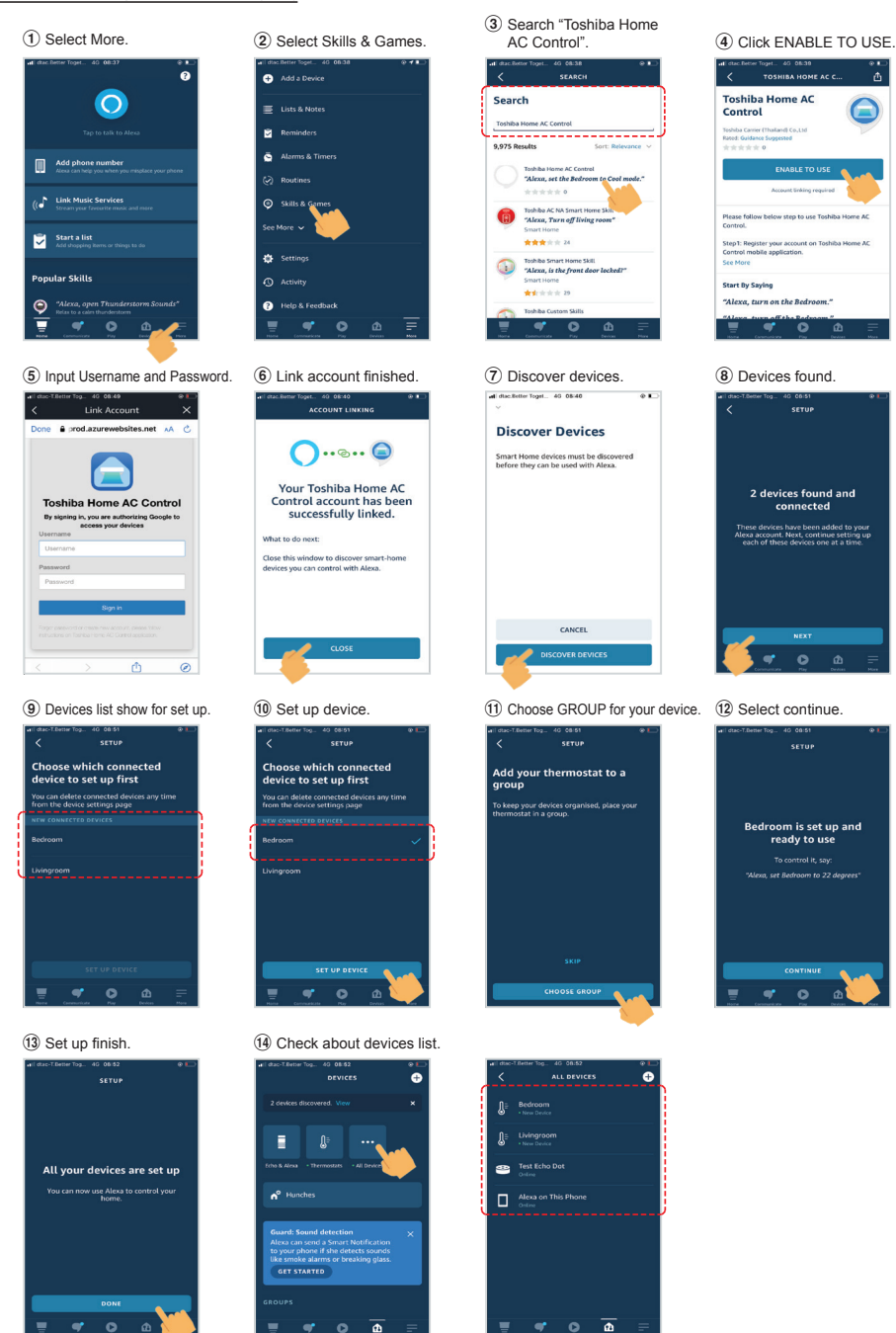

|                                        | English Language                                                                        |                              |  |  |  |  |  |
|----------------------------------------|-----------------------------------------------------------------------------------------|------------------------------|--|--|--|--|--|
| Command Categorize                     | Example command device name is [Bed room]                                               | Note                         |  |  |  |  |  |
| Power control                          | Alexa, turn on the [Bed room].                                                          |                              |  |  |  |  |  |
| (ON/OFF)                               | Alexa, turn off the [Bed room].                                                         |                              |  |  |  |  |  |
|                                        | Cool mode : Alexa, set the [Bed room] to Cool mode.                                     |                              |  |  |  |  |  |
|                                        | Heat mode : Alexa, set the [Bed room] to Heat mode.                                     |                              |  |  |  |  |  |
| Mode potting                           | Dry mode : Not support.                                                                 | Dry mode not support         |  |  |  |  |  |
| wode setting                           | Auto mode : Alexa, set the [Bed room] to Auto mode.                                     |                              |  |  |  |  |  |
|                                        | Fan only mode : Not support.                                                            | Fan only mode not<br>support |  |  |  |  |  |
|                                        | Alexa, set the [Bed room] temperature to 22 degrees.                                    | Need to set measureme        |  |  |  |  |  |
| Temperature setting                    | Alexa, increase the [Bed room] temperature by 1 degrees.                                | unit to Celsius (°C) (Bot    |  |  |  |  |  |
|                                        | Alexa, decrease the [Bed room] temperature by 2 degrees.                                | smart speaker and UI)        |  |  |  |  |  |
|                                        | Alexa, set the [Bed room] fan speed to Low / set the [Bed room] fan<br>speed to 1       |                              |  |  |  |  |  |
|                                        | Alexa, set the [Bed room] fan speed to Low plus / set the [Bed room] fan speed to 2     |                              |  |  |  |  |  |
|                                        | Alexa, set the [Bed room] fan speed to Medium / set the [Bed room] fan speed to 3       |                              |  |  |  |  |  |
| Fan speed setting<br>(Recommend to use | Alexa, set the [Bed room] fan speed to Medium plus / set the [Bed room] fan speed to 4  |                              |  |  |  |  |  |
| English language)                      | Alexa, set the [Bed room] fan speed to High / set the [Bed room] fan<br>speed to 5      |                              |  |  |  |  |  |
|                                        | Alexa, set the [Bed room] fan speed to 6                                                | speed 6 = speed Auto         |  |  |  |  |  |
|                                        | Alexa, set the [Bed room] fan speed to Quiet / Alexa, set the [Bed room] fan speed to 7 |                              |  |  |  |  |  |
|                                        | Alexa, increase the [Bed room] fan speed.                                               |                              |  |  |  |  |  |
|                                        | Alexa, decrease the [Bed room] fan speed.                                               |                              |  |  |  |  |  |
| Status inquin/                         | Alexa, what is the [Bed room] set to ?                                                  |                              |  |  |  |  |  |
| Status inquiry                         | Alexa, what is the temperature in the [Bed room] ?                                      |                              |  |  |  |  |  |

# Note :

"The Wireless Interface must be installed, maintained, repaired and removed by a qualified installer or qualified service person."

"Contact dealer and/or service center when equipment is malfunction."